## Once logged into FACTS please select "Students" from the Left Side Menu

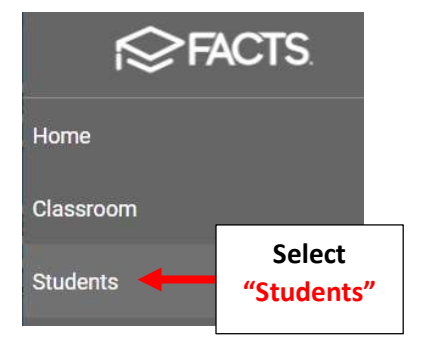

Will Default to Enrolled Students, Select All to list Pre-Enrolled and Select Student to Update

| Student   | Select A    | All to View Pre-  |  |  |
|-----------|-------------|-------------------|--|--|
| All       | Enrol       | Enrolled Students |  |  |
| Substatus |             |                   |  |  |
| District  | Wide Filter |                   |  |  |
| Next Ye   | ear Filter  |                   |  |  |
| Q Search  | by name     |                   |  |  |
| Doe, John | Sele        | ct Student        |  |  |

Select "School" from the Right Side Menu. Enter the Public School District and Select Save to Save your Changes

## \*See Document "Locate NYC District Codes for FACTS SIS" for list of District Codes\*

| GENERA                                                    | L ENROLLMENT HISTORY                                             | OTHER SCHOOLS                                          | LOCKERS                                   | Medical                   |
|-----------------------------------------------------------|------------------------------------------------------------------|--------------------------------------------------------|-------------------------------------------|---------------------------|
| )ther Schools                                             |                                                                  |                                                        | -                                         | P/T Conference            |
| ne Other Schools area disp<br>hool/district the student w | lays the information about the<br>ould be attending if he or she | schools previously attend<br>were not attending your s | ded by the student, and the public chool. | Religion                  |
|                                                           |                                                                  |                                                        |                                           | Report Card               |
| Public School Marria                                      |                                                                  | Public School Listrict                                 | 1 Select                                  | Schedule                  |
| Pablic School Marrie                                      |                                                                  | \$42800                                                | School                                    | School                    |
| Public School County                                      | 2.  <br>Pub                                                      | Enter the                                              |                                           | Service Hours<br>Tracking |
|                                                           | F UD                                                             |                                                        |                                           | Transcript                |
|                                                           |                                                                  | 3. 5<br>Save                                           | Select Save to                            | Transportatio             |
|                                                           |                                                                  | Jave                                                   | your changes                              | User Defined              |